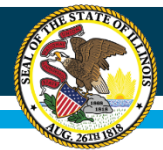

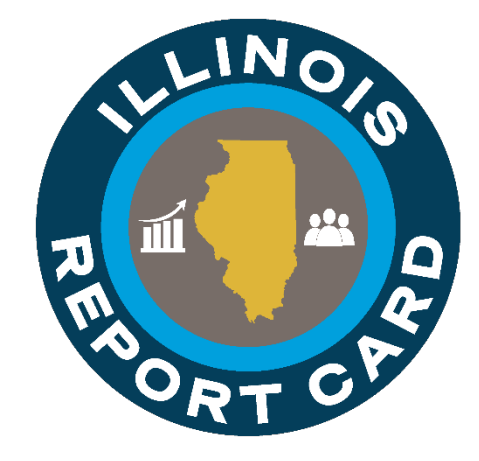

## **Entity Profile System 2024**

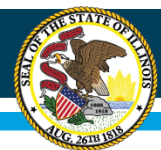

## Webinar Tips

- Tips for Listening
  - Computer speakers
  - Headset connected to a computer
  - Telephone
- Tips for Speaking
  - Make sure you have a microphone plugged in or the computer you are using has a microphone before raising your hand.
  - Make sure all audio settings in the computer are not muted and speakers are turned down before talking.

#### Question and Answer

- Q&A will be held at the end of the webinar.
- Please raise your hand to ask a question.
- All text messages are logged.
- Text questions will be posted in a Q&A document after the webinar.
- If you are using a telephone, the audio PIN number must be typed in correctly before you can talk.
- Troubleshooting
  - If you are disconnected from the webinar at any time, you can click the link that was provided to you in your email. Alternatively, you can re-register for the webinar to gain access.
  - If you are listening via telephone and close out of the webinar on your computer, you will be disconnected.

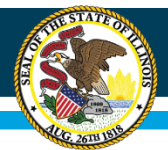

### Presenters

- Sarah Bloethe, Data Strategies and Analytics
- Keith Goeckner, Data Strategies and Analytics
- Ann Plogger, *Technology Support and Infrastructure*
- Matthew Jacobs, *Data Strategies and Analytics*
- Logan Woods, Data Strategies and Analytics
- Brenda Umek, Data Strategies and Analytics

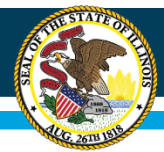

## **Purpose and Objectives**

- 1. Understand EPS and how its information is used.
- 2. Demonstrate how to update information in EPS by category and type of change.
- 3. Review key deadlines.
- 4. Changes for SY 2023-24.

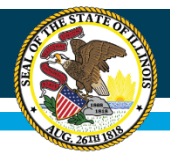

## Agenda

- 1. Introduction to EPS
- 2. Entity Categories
- 3. Updating/Verifying Info
- 4. Accessing EPS through IWAS
- 5. Resources/Contacts
- 6. Upcoming Changes

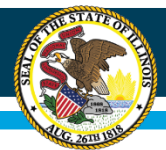

### What is EPS?

- Entity Profile System
  - Contact Information
  - Grades Served
  - Entity Attributes
  - Other Info

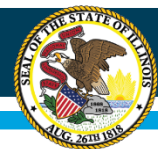

## How is the Data Used?

- Funding
- Reporting
- Other ISBE Systems
- National School Lunch Program (NSLP)
- Directory of Educational Entities

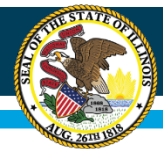

## How to Update EPS

Process differs by:

- A. Organization Category
- B. Change Type

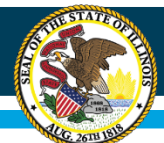

#### **Category Types**

| Category | Description                                                | Process<br>(A or B) |
|----------|------------------------------------------------------------|---------------------|
| А        | Regional Programs                                          | В                   |
| В        | Charter School Campuses                                    | А                   |
| С        | Nonpublic Special Education Operating Agencies             | А                   |
| D        | Nonpublic Special Education Programs                       | А                   |
| E        | Early Childhood Attendance Sites                           | А                   |
| 0        | Intermediate Service Centers                               | А                   |
| 1        | Regional Offices of Education                              | В                   |
| 2        | Public Districts                                           | В                   |
| 3        | Nonpublic Districts/Schools                                | В                   |
| 4        | Public Schools                                             | В                   |
| 5        | Misc. Payees                                               | А                   |
| 6        | Special Education Districts/Cooperatives                   | А                   |
| 7        | Special Education Schools                                  | А                   |
| 8        | Other State-Funded Entities & Hybrid High School Districts | В                   |
| 9        | CTE Area Career Centers/Education for Employment           | А                   |

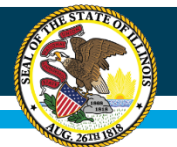

#### **Category Types**

#### Process A

| Category | Description                                                |
|----------|------------------------------------------------------------|
| В        | Charter School Campuses                                    |
| С        | Nonpublic Special Education Operating Agencies             |
| D        | Nonpublic Special Education Programs                       |
| Е        | Early Childhood Attendance Sites                           |
| 0        | Intermediate Service Centers                               |
| 5        | Miscellaneous Payees                                       |
| 6        | Special Education Districts/Cooperatives                   |
| 7        | Special Education Schools                                  |
| 8        | Other State-Funded Entities & Hybrid High School Districts |
| 9        | CTE Area Career Centers/Education for Employment           |

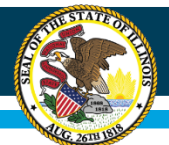

## **Category Types**

#### Process B

| Category | Description                                                   |
|----------|---------------------------------------------------------------|
| А        | Regional Programs                                             |
| 1        | <b>Regional Offices of Education</b>                          |
| 2        | Public Districts                                              |
| 3        | Nonpublic Districts/Schools                                   |
| 4        | Public Schools                                                |
| 8        | Other State-Funded Entities &<br>Hybrid High School Districts |

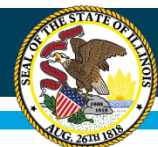

## Major vs. Minor

#### Major Updates

Process A

- Grade-level updates that change entity type\*
- New school
- School closures
- Change for superintendent or principal who do NOT have IWAS access

Minor Updates

Process B

- Contact person
- Phone number
- Address
- Email
- Grade level updates that do not change entity type\*

\* For example, from middle school to high school, elementary to middle school, etc.

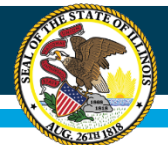

### **Process A - Letterhead**

- Categories B, C, D, E, 0, 5, 6, 7, 9
- Major changes for Categories A, 1, 2, 3, 4, 8

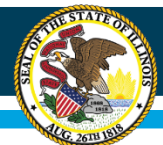

## **Process A - Letterhead**

- Send letter on official organization letterhead to epschange@isbe.net with:
  - Organization's RCDTS Code
  - Organization's FEIN (found on W-9)
  - \*Previous Administrator's Name
  - \*Current Administrator's Name
  - \*Current Administrator's Email/Phone
- Required info noted in <u>EPS Guidelines</u> document on <u>EPS webpage</u>
- Email to <u>EPSChange@isbe.net</u>
- Pdf format preferred

\*This information is needed only if changing administrators.

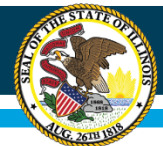

### **Process B – IWAS**

• Minor changes for Categories A, 1, 2, 3, 4, 8

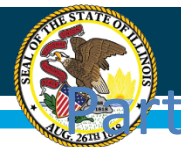

# Updating Contact Information in ISBE's Entity Profile System

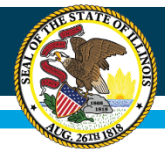

- Access EPS through ISBE's Web Application Security System (IWAS) at <u>https://apps.isbe.net/iwas</u>.
- Link to IWAS from ISBE's homepage at <u>www.isbe.net</u>.

| State Board of<br>Education |                | System Quick Links<br>DATA SYSTEMS<br>ELIS: Educator Licensure<br>Information System | <ul> <li>Illinois Report Card</li> </ul> | Careers at ISBE Contact Us | Search       | ₽ Translate ▼ |
|-----------------------------|----------------|--------------------------------------------------------------------------------------|------------------------------------------|----------------------------|--------------|---------------|
| Â                           | ٩              | IWAS: ISBE Web Application<br>Security                                               | iti                                      | ۲                          |              |               |
| HOME                        | ADMINISTRATORS | INQUIRY SYSTEMS                                                                      | & STUDENTS                               | COMMUNITY &<br>PARTNERS    | NEWS & MEDIA | TOPICS        |
| CURRENT TOPICS              |                | FRIS Inquiry: Financial<br>Reimbursement Information<br>System Inquiry               | 🗊 LATEST                                 | NEWS                       |              |               |

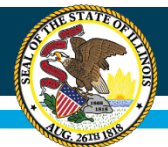

 Enter log in information or select the Sign Up Now link.
 Illinois State Board of Education

|                   | IWAS IWAS IWAS                                                                    | IWAS IWAS IWAS IW                                                                                                    |
|-------------------|-----------------------------------------------------------------------------------|----------------------------------------------------------------------------------------------------|
| SBE Home          | Already have an account? Login Here :                                             | New Partner - Sign up Now                                                                                                    |
| ome               | Login Name                                                                        | Some ISBE web-based systems require electronic signatures. You c                                                                                                    |
| ign Up Now        | Password                                                                          | create your own logon id and password by clicking on the following<br>link. After you establish your logon, you will then have the ability to<br>request authorization to use ISBE's systems. |
| et Password       | Remember Login Name                                                               |                                                                                                    |
| ontact Us         | LOG IN                                                                            | <u>Sign Up Now</u>                                                                                                    |
| aln               | Forgot Your Password?                                                             | Need Help?                                                                                                    |
| AS User Guide 🛷   | If you have forgotten your login name or password, click on the link below.       | If you need help with logging in, the sign up procedure or your<br>password, please click on the link below.                                                                                  |
| AS Training Video | Find Login/Password                                                               | Help                                                                                                    |
|                   | This web site has been optimized for Internet Explorer 6.0 or a browsers by clici | bove / Firefox 2.0 or above. You can download the latest version of thes<br>king on the following icons.                                                                                      |
|                   |                                                                                   |                                                                                                    |
|                   | Copyright © 2019 II                                                               | llinois State Board of Education                                                                                                    |

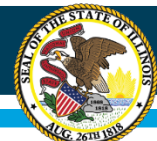

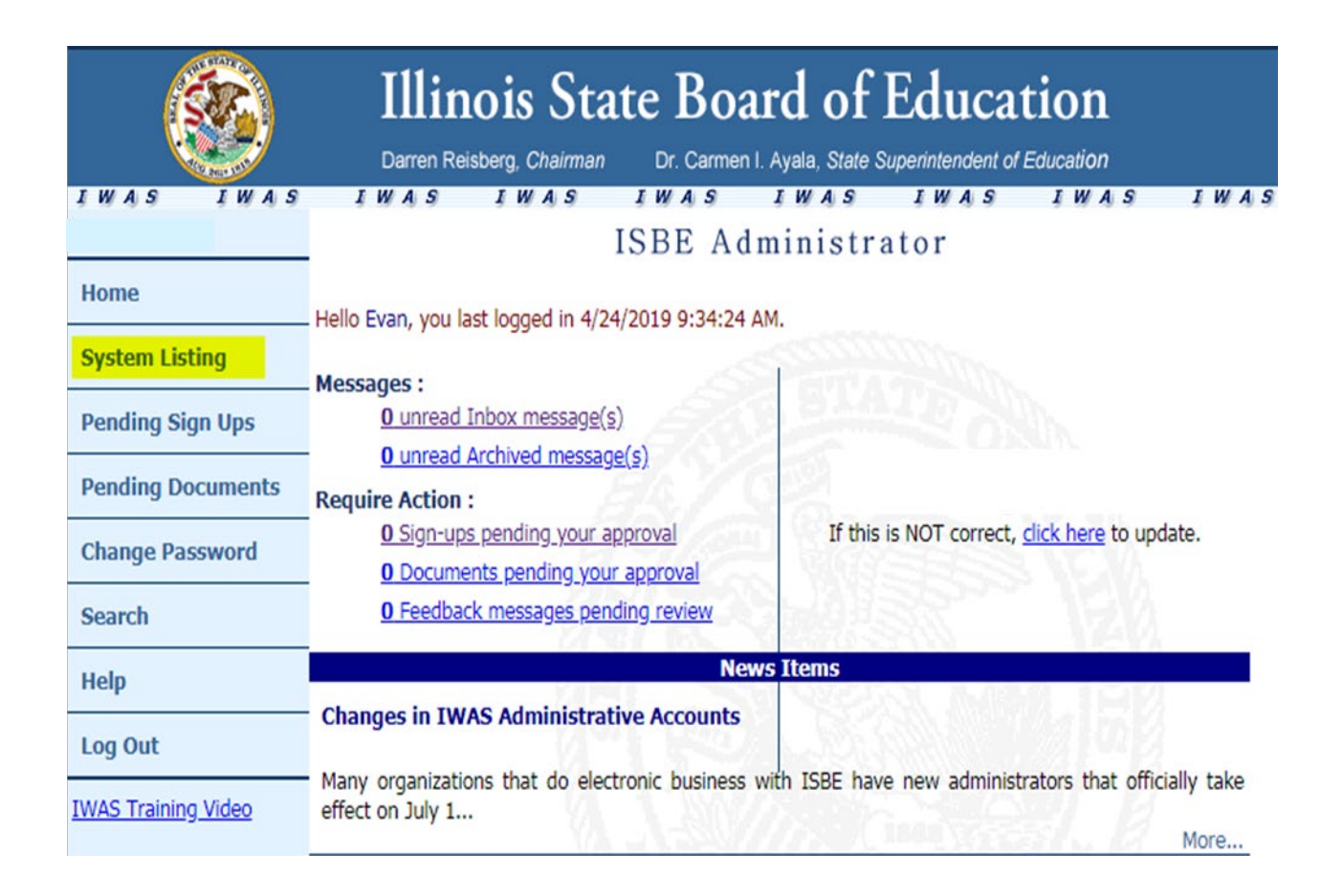

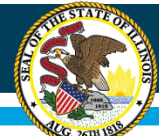

|                     | Illinois State Bo                                                                         | oard of I                            | Educati                             | ion            |                 |
|---------------------|-------------------------------------------------------------------------------------------|--------------------------------------|-------------------------------------|----------------|-----------------|
|                     | Darren Reisberg, Chairman Dr. Carm                                                        | ien I. Ayala, State S                | uperintendent of Ed                 | ucation        |                 |
| IWAS IWAS           | IWAS IWAS IWAS                                                                            | IWAS                                 | IWAS                                | IWAS           | IWAS            |
|                     | My                                                                                        | Systems                              |                                     |                |                 |
| Home                | Below are systems that you are either aut<br>either your district (Pending-District), ROI | horized to use of<br>F (Pending-ROF) | r are awaiting au<br>or ISBE (Pendi | uthorization   | from<br>ice you |
| System Listing      | are "Authorized" to access a system, simp                                                 | ly click on the sy                   | stem descriptio                     | n to use it.   | ee jou          |
| Pending Sign Ups    | Cotogorios, et la superior                                                                | S BLA                                |                                     | Click Here for | Due Dates       |
| Pending Documents   | Categories - Click to Expand/Collapse Tree                                                |                                      |                                     | AULIIONZa      | ation           |
| Change Password     | Data Quality Dashboard                                                                    | 20 A S & S                           | 0 🖬 🔮                               | Authoriz       | ted ]           |
| Search              | Employment Information System (EIS)                                                       |                                      | 0 🖬 🔮                               | Authoriz       | ed              |
| Uala                | - Monthly                                                                                 |                                      |                                     |                |                 |
| нер                 | Student Information System - Statewi                                                      | 0 🖬 👩                                | Authoriz                            | red            |                 |
| Log Out             | 🖻 ISBE Internal                                                                           |                                      |                                     |                |                 |
| IWAS Training Video | i⊟- Web                                                                                   |                                      |                                     |                |                 |
|                     | Entity Profile System (Internal)                                                          | 1111                                 | 0 🖬 🔮                               | Authoriz       | ed )            |
|                     | Legend: ① : System Description - Detailed                                                 | 💼 : Due Dates                        | 🖇 : Profile                         |                |                 |
|                     |                                                                                           |                                      | Want to Signup                      | for Other Sy   | stems?          |
|                     | Copyright © 2019                                                                          | Illinois State Board of E            | ducation                            |                |                 |

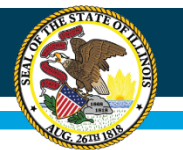

#### How to Update and Add Information in EPS Welcome Screen

| Welcome to the Entity Profile System (EPS)                                                                                                    |  |  |  |  |
|----------------------------------------------------------------------------------------------------|--|--|--|--|
| <ul> <li>The Entity Profile System has the following features for all EPS Profiles :</li> <li>Requires an "Effective Date" for all EPS profile changes. This allows for the post dating of changes for the next school year (e.g. July 1st).</li> <li>The requirement of an "Effective Date" also allows for multiple pending changes to be requested for an EPS profile in one sitting.</li> </ul>                                                                                                    |  |  |  |  |
| <ul> <li>The Entity Profile System has the following features for ROEs and Public Districts :</li> <li>Allows authorized ROE personnel to electronically update ROE profile information and view all Districts and Schools in their ROE.</li> <li>Allows authorized Public School District personnel to electronically update profile information for their District or Schools.</li> <li>Sends automatic emails to all relevant ROE and District EPS users when an Entity Profile is updated.</li> <li>Includes a report showing all district and school information for ROE staff.</li> <li>Includes a report showing all school information for Public District Staff.</li> </ul> |  |  |  |  |
| The Entity Profile System has the following features for Non-Public Schools : <ul> <li>Allows authorized Non-Public School personnel to electronically update EPS profile information.</li> </ul>                                                                                                    |  |  |  |  |
| For all current procedures please consult the document at the following link:<br>CDS Codes: Guidelines and Procedures for Changes                                                                                                    |  |  |  |  |
| Continue                                                                                                    |  |  |  |  |
| More info at https://www.isbe.net/Documents/eps-guidelines.pdf                                                                                                    |  |  |  |  |

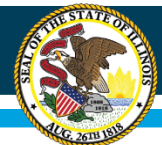

### **District Home Screen**

|                       |                     |            |                 |                   |                    |        | Hom     | 1e  | History      | Report |
|-----------------------|---------------------|------------|-----------------|-------------------|--------------------|--------|---------|-----|--------------|--------|
|                       | RCDTS               | Entity Na  | ime             | Contact Name      |                    | Status |         | Eff | ective Date  |        |
| New Change            | 01-010-0101-01-0000 | ) Sample D | istrict 100     | Sample Superinten | dent               |        |         |     |              |        |
|                       |                     |            |                 |                   |                    |        |         |     |              |        |
|                       |                     |            |                 |                   |                    |        |         |     |              |        |
| Schools               |                     |            |                 |                   |                    |        |         |     |              |        |
|                       |                     |            |                 |                   |                    |        | Search: |     |              |        |
|                       | RCDTS *             | Category 🔶 | Entity Name     | ¢                 | Contact Name       | ¢      | Status  | \$  | Effective Da | te 🗍   |
| New Change            | 01-010-0101-01-0101 | 4          | Sample School 1 |                   | Sample Principal 1 |        |         |     |              |        |
| New Change            | 01-010-0101-01-0102 | 4          | Sample School 2 |                   | Sample Principal 2 |        |         |     |              |        |
| New Change            | 01-010-0101-01-0103 | 4          | Sample School 3 |                   | Sample Principal 3 |        |         |     |              |        |
| New Change            | 01-010-0101-01-0104 | 4          | Sample School 4 | L .               | Sample Principal 4 |        |         |     |              |        |
| New Change            | 01-010-0101-01-0105 | 4          | Sample School 5 | 5                 | Sample Principal 5 |        |         |     |              |        |
| Edit Change           | 01-010-0101-01-0106 | 4          | Sample School 6 | 5                 | Sample Principal 6 |        | Pending |     | 04/23/2019   |        |
| Showing 1 to 6 of 6 ( | entries             |            |                 |                   |                    |        |         |     |              |        |

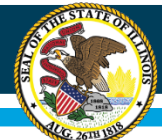

### **No Changes Checkbox**

| Sample School Dist                                     | rict (01-010-01     | 01-01-0000)                                                                                                    |
|--------------------------------------------------------|---------------------|----------------------------------------------------------------------------------------------------|
| Request a Change                                       |                     | EPS Information                                                                                                    |
| Effective Date 4/23/2019 No Changes Notes              | Cancel Save Request | Website Url www.sampledistrict.edu<br>Block Schedule?<br>Magnet School?<br>Grades Served<br>P K 1 2 3 4 5 6 7 8 9 10 11 12 U |
| EPS NSLP<br>Entity Profile System (EPS)<br>Addresses 🕂 |                     | Entity Attributes NCES ID (LEA) 0000000 EFE 000 To request a change to Entity Attributes, please email us at: help@isbe.net  |
| Mailing  Sample Address                                |                     |                                                                                                    |
| Phone Numbers 🛨                                        |                     |                                                                                                    |
|                                                        |                     |                                                                                                    |

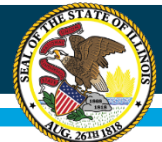

## **Editing EPS Information**

| Request a Change                                                                                                    |                     | EPS Information                                                                                                    |
|----------------------------------------------------------------------------------------------------|---------------------|----------------------------------------------------------------------------------------------------|
| Effective Date 4/23/2019 No Changes Notes                                                                                             | Cancel Save Request | Website Url www.sampledistrict.edu<br>Block Schedule?<br>Magnet School?<br>Grades Served<br>P K 1 2 3 4 5 6 7 8 9 10 11 12 U                                    |
| EPS NSLP   Entity Profile System (EPS)   Addresses   Addresses   Mailing   Sample Address   Phone Numbers   Business   (000) 000-0000 |                     | Entity Attributes         NCES ID (LEA)       0000000         EFE       000         To request a change to Entity Attributes, please email us at: help@isbe.net |

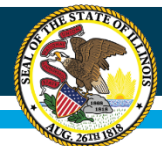

## **Editing EPS Information**

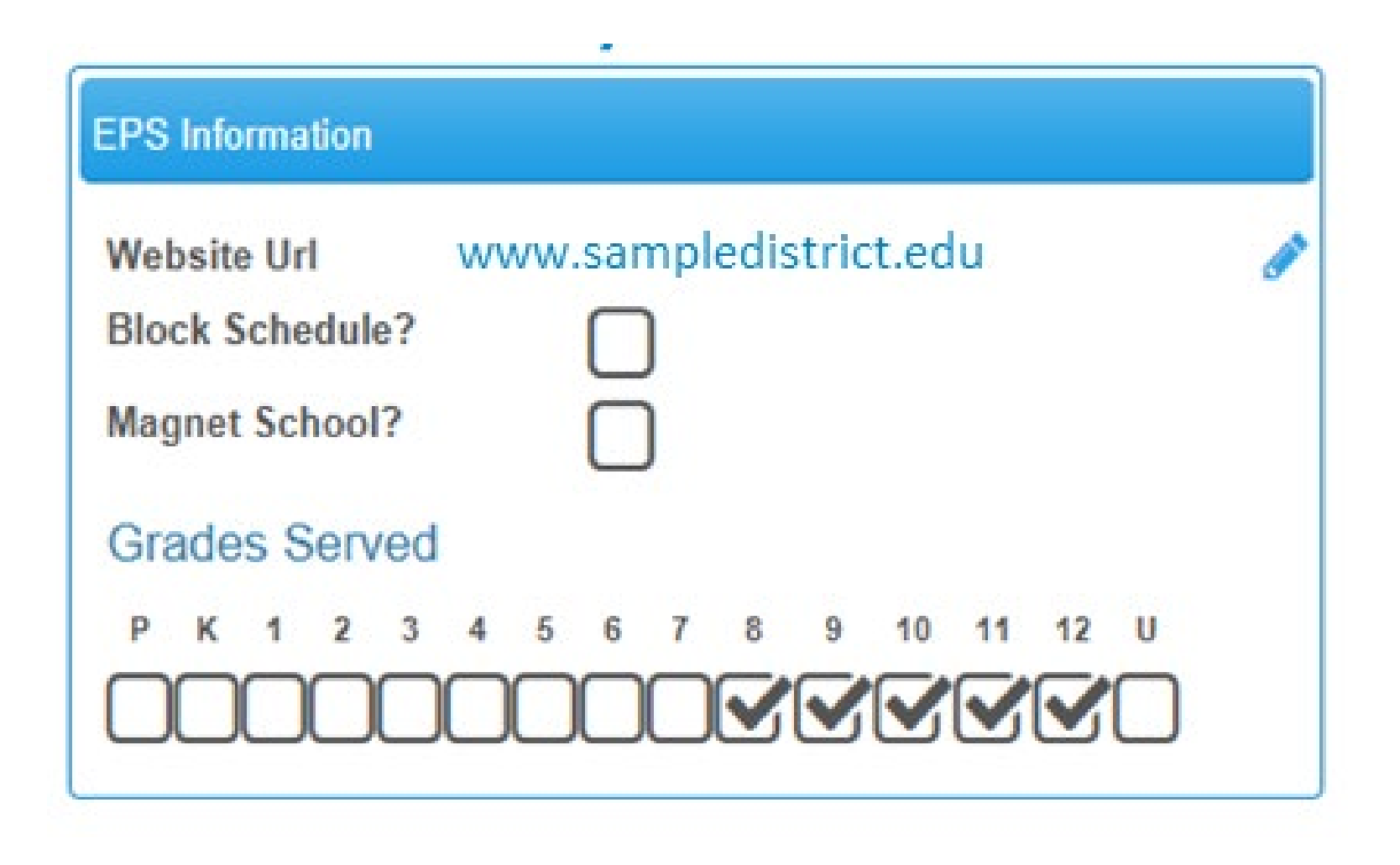

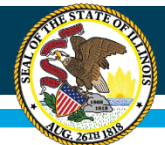

## **Editing EPS Information**

| EPS       | NSLP                        |      |   |  |  |  |  |
|-----------|-----------------------------|------|---|--|--|--|--|
| Enti      | Entity Profile System (EPS) |      |   |  |  |  |  |
| Addre     | esses 🛨                     |      |   |  |  |  |  |
| Mai       | ling                        |      | ø |  |  |  |  |
| Sa        | mple Add                    | ress |   |  |  |  |  |
| Phone     | e Number                    | s 🕂  |   |  |  |  |  |
| Bus<br>(O | iness<br>00) 000-00         | 000  | ø |  |  |  |  |
| Conta     | acts 🛨                      |      |   |  |  |  |  |

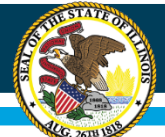

### How to Update or Add in EPS

| EPS NSLP                      |         |  |
|-------------------------------|---------|--|
| Entity Profile System         | n (EPS) |  |
| Mailing<br>Sample Address     |         |  |
| Phone Numbers 軠               |         |  |
| Business<br>(000) 000-0000    |         |  |
| Contacts 🛨                    |         |  |
| Principal<br>Sample Principal |         |  |
| Address + Phone               |         |  |

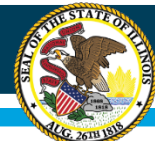

## **Update/Edit Contact**

| Edit Contact                                                                        |                         |                                 |           |
|-------------------------------------------------------------------------------------|-------------------------|---------------------------------|-----------|
| Existing Contact                                                                    |                         |                                 |           |
| District Superintendent<br>Jane Smith<br>Superintendent<br>smith@sampledistrict.org |                         |                                 |           |
| Salutation                                                                          | First Name              | Middle Name                     | Last Name |
|                                                                                     | Jane                    |                                 | Smith     |
|                                                                                     |                         |                                 |           |
| Contact Type                                                                        | Title                   | Email                           |           |
| Contact Type District Superintendent                                                | Title<br>Superintendent | Email jsmith@sampledistrict.org |           |
| Contact Type District Superintendent CDS Name                                       | Title<br>Superintendent | Email jsmith@sampledistrict.org |           |

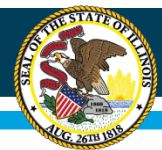

### **Contact Type Menu**

- Be sure to select the appropriate Contact Type by using the dropdown menu shown here.
- There are many options available so be certain to take a look!

| Existing Conta                                                                                                    | ct |            |
|----------------------------------------------------------------------------------------------------|----|------------|
| Principal                                                                                                    |    |            |
|                                                                                                    |    |            |
|                                                                                                    |    |            |
| Salutation                                                                                                    |    | First Name |
| Mr.                                                                                                    | •  | Sample     |
| Contact Type                                                                                                    |    | Title      |
| Principal                                                                                                    | •  | Principal  |
| Regional Superintendent<br>District Superintendent<br>Principal<br>Director<br>Administrator<br>Sponsor Contact<br>Sponsor Claim Contact<br>Site Contact | Î  |            |
| Executive Director<br>Chairperson<br>Seamless Contact<br>Contractor Contact<br>Authorized Representative<br>CEO                                          | ,  |            |
| Secondary Site Contact<br>ACCESS Coordinator<br>DLM-AA Coordinator<br>ISA Coordinator<br>KIDS Coordinator<br>NAEP Coordinator                            |    |            |

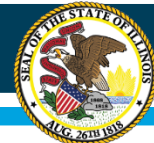

### **Create New Address**

| ddress Type   |      | Additional Name |   |     |   |
|---------------|------|-----------------|---|-----|---|
| Delivery      |      | ▼               |   |     |   |
| treet Address | City | State           |   | Zip |   |
|               |      | Illinois        | • |     |   |
|               |      |                 |   |     |   |
|               |      |                 |   |     |   |
|               |      |                 |   |     | - |

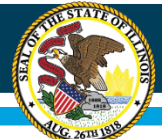

### **National School Lunch Program**

| EPS NSLP                            |          |                       |   |
|-------------------------------------|----------|-----------------------|---|
| National School Lun<br>Addresses 🕂  | ich Prog | gram (NSLP)           |   |
| Delivery<br>Sample Address          | ×        |                       |   |
| Phone Numbers 🕂                     |          |                       |   |
| Business<br>(000) 000-0000          | ×        | Fax<br>(000) 000-0000 | × |
| Contacts 🛨                          |          |                       |   |
| Site Contact                        | ø        |                       |   |
| Sample Contact                      |          |                       |   |
| Business                            | 2        |                       |   |
| (000) 000-0000<br>Fax               | -        |                       |   |
| (000) 000-0000<br>+ Address + Phone | ×        |                       |   |

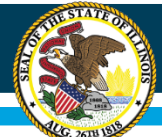

### Final Step – Save Request!

| Sample School District                                                   | t (01-010-010       | 1-01-0000)                                                                                                    |
|--------------------------------------------------------------------------|---------------------|----------------------------------------------------------------------------------------------------|
| Request a Change                                                         |                     | EPS Information                                                                                                    |
| Effective Date 7/1/2023 No Changes Notes                                 | Cancel Save Request | Website Url www.sampledistrict.edu<br>Block Schedule?<br>Magnet School?<br>Grades Served<br>P K 1 2 3 4 5 6 7 8 9 10 11 12 U                                    |
| EPS NSLP<br>Entity Profile System (EPS)                                  |                     | Entity Attributes         NCES ID (LEA)       0000000         EFE       000         To request a change to Entity Attributes, please email us at: help@isbe.net |
| Mailing<br>Sample Address<br>Phone Numbers<br>Business<br>(000) 000-0000 |                     |                                                                                                    |

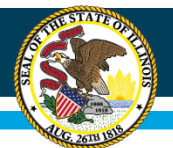

## **ISBE Process – What Happens Next?**

- ISBE receives the requested changes from EPS.
- ISBE staff processes requests when they are received.
  - Processing may take several days.
- Newly added superintendents will receive an email within a few days containing instructions to set up their IWAS Administrator account.

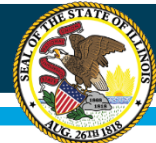

### **EPS - History of Changes**

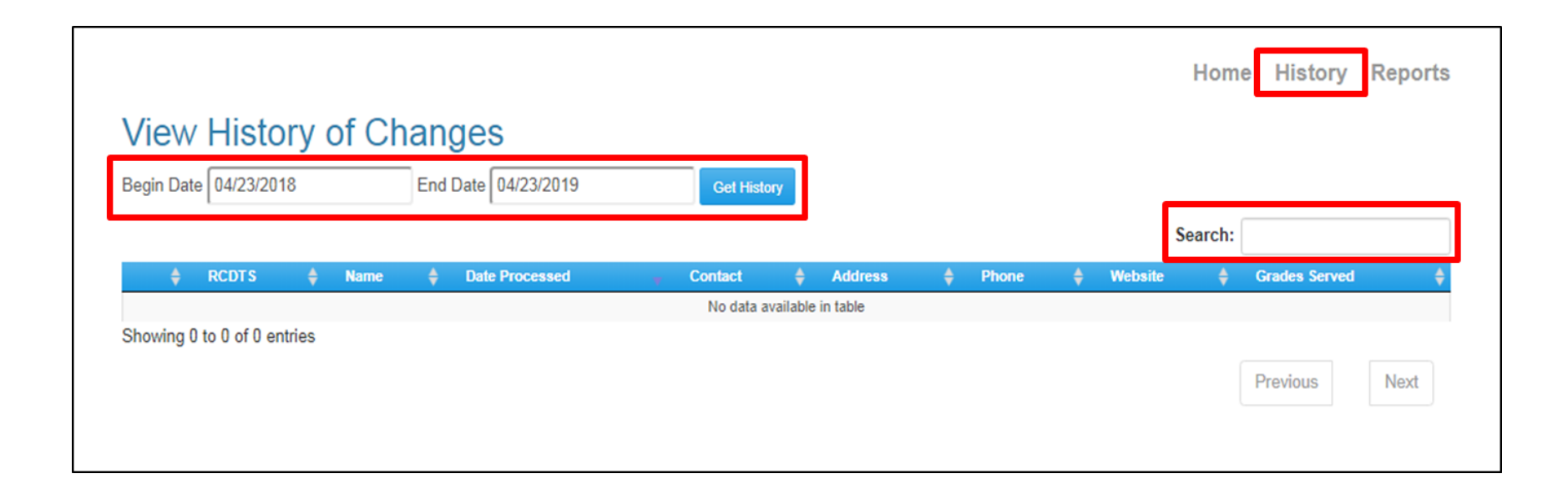

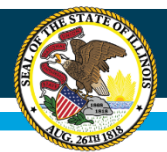

## **EPS – District Report**

- Click on "Reports" in the top right corner to view your district report.
- This report will show the information for your district and all schools within your district.

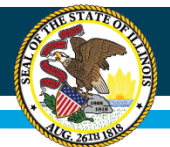

## **Upcoming Changes**

• Grade Change Request Form

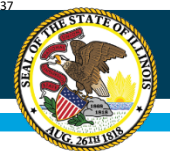

## **ISBE Contact Information**

#### **Data Strategies and Analytics**

- General questions:
  - Contact Datahelp: <u>datahelp@isbe.net</u>
- For letters to request school openings/closures:
  - Contact EPSChange: <u>epschange@isbe.net</u>

### Help Desk for IWAS technical issues

- 217-558-3600

#### **EPS Guidance Document**

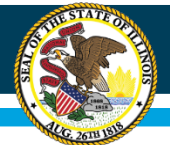

Illinois State Board of Education

### Questions

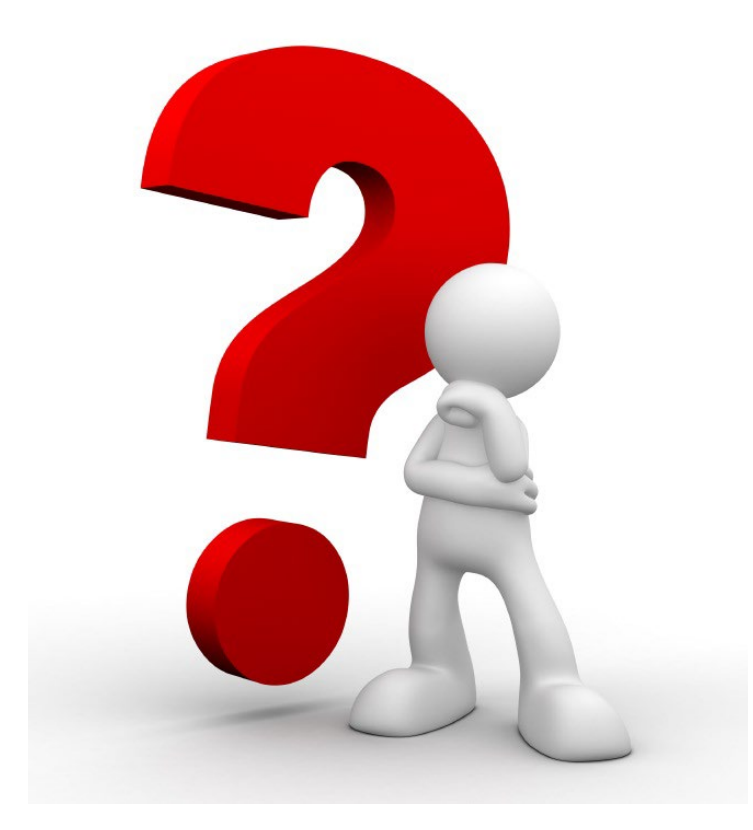